# Restaurar disco con Clonezilla

#### 2018-02-16

## Introducción:

- Configuración Inicial
- Restauración del Disco

En este ejemplo queremos restaurar la imagen del disco sda que esta guardada en el disco sdb.

# Configuración Inicial

Lo primero es seleccionar el idioma y el teclado, una vez hecho eso podemos iniciar Clonezilla de modo gráfico o en modo consola para introducir el comando a ejecutar directamente. En este caso lo haremos de forma gráfica con **Start\_Clonezilla**.

En la mayoría de las ocasiones usaremos la opción **device-image**, ya que queremos restaurar una imagen de un directorio a un disco.

Seleccionamos el modo de conectarnos con el disco en el tenemos la imagen que queremos restaurar, en nuestro caso sera **local\_dev** que es un disco local.

Ahora tenemos que conectar el disco al equipo en caso de que no estuviese conectado, pulsamos **Enter** para que escanee los discos disponibles.

Aquí veremos los discos que hay disponibles, tenemos:

- sda: disco en el que queremos restaurar la imagen
- ${\bf sdb}:$  disco donde tenemos la imagen del disco s<br/>da

Aquí vemos todas las particiones disponibles, tenemos que seleccionar el disco donde tenemos la imagen que queremos restaurar, ya que se va a montar para poder acceder a los directorios, en este caso **sdb1**.

Seleccionamos el directorio donde esta la imagen a restaurar, en este caso la raíz y le damos a **Done**. Nos pedirá que le demos a **Enter** para confirmar.

### Restauración del Disco

Seleccionamos  ${\bf restoredisk}$ ya que lo que deseamos hacer es restaurar una imagen.

Nos saldrá la lista de imágenes disponibles para restaurar en el directorio que indicamos anteriormente, en esta ocasión solo tenemos 1 disponible por lo que la seleccionamos.

Seleccionamos cual es el disco que queremos restaurar, aquí nunca saldrá el disco que hemos montado anteriormente para guardar la copia, en este caso el disco que queremos restaurar es sda.

Aquí nos empezara a pedir unas configuraciones básicas, mi recomendación es dejarlas todas por defecto, la opción por defecto es **Yes, check the image before restoring** para chekear la integridad de la imagen antes de restaurarla.

Indicamos que cuando termine se apague con **poweroff**, ya que es un proceso largo y posiblemente no estemos cuando termine de clonarse.

Nos muestra el comando que se va a ejecutar por si queremos usarlo la próxima vez automatizando todo el proceso y nos pide que pulsemos **Enter** para confirmar la operación.

Hace el checkeo de la imagen si anteriormente así lo indicamos como viene por defecto.

| Archivo Máq  | uina Ver  | Entrada              | Dispositivos        | Ayuda                             |
|--------------|-----------|----------------------|---------------------|-----------------------------------|
| NCHC Free So | ftware La | bs, Taiw             | an                  |                                   |
|              |           |                      |                     |                                   |
|              |           |                      |                     |                                   |
|              |           |                      |                     |                                   |
|              |           |                      |                     |                                   |
|              |           |                      |                     |                                   |
|              |           |                      |                     |                                   |
|              |           |                      |                     |                                   |
|              |           |                      |                     |                                   |
|              |           |                      |                     |                                   |
|              | _         |                      |                     |                                   |
|              |           | 0topt 01.            |                     | Start Clonezilla                  |
|              |           | Start ti<br>Select m | one∠iiia or<br>∋de: | enter iogin shell (command line)/ |
|              |           | 001000               | Jac.                |                                   |
|              |           | S                    | tart_Clonez         | illa Start Clonezilla             |
|              |           | E                    | nter_shell          | Enter command line prompt         |
|              |           |                      |                     |                                   |
|              |           |                      | <0k>                | <cancel></cancel>                 |
|              |           |                      |                     |                                   |
|              |           |                      |                     |                                   |
|              |           |                      |                     |                                   |
|              |           |                      |                     |                                   |
|              |           |                      |                     |                                   |
|              |           |                      |                     |                                   |
|              |           |                      |                     |                                   |
|              |           |                      |                     |                                   |
|              |           |                      |                     |                                   |
|              |           |                      |                     |                                   |
|              |           |                      |                     |                                   |
|              |           |                      |                     |                                   |
|              |           |                      |                     | 🛛 🙆 📴 🗗 🖉 🧰 🕼 🔞 Ctrl Derecho      |

Figure 1: 1

| Archivo            | Máquina                | Ver                | Entrada              | Dispositivos             | Ayuda                                                                                              |
|--------------------|------------------------|--------------------|----------------------|--------------------------|----------------------------------------------------------------------------------------------------|
| NCHC Fre           | ee Softwa              | are La             | bs, Taiu             | lan                      |                                                                                                    |
|                    |                        |                    |                      |                          |                                                                                                    |
|                    |                        |                    |                      |                          |                                                                                                    |
|                    |                        |                    |                      |                          |                                                                                                    |
|                    |                        |                    |                      | Clonezilla               | a – Opensource Clone System (OCS)                                                                  |
| *Clone<br>  ///Him | ezilla is<br>nt! From  | s free<br>now o    | (GPL) s<br>n, if mu  | oftware, a<br>ltiple cho | and comes with ABSOLUTELY NO WARRANTY*<br>bices are available, you have to press space key to mark |
| your s             | selectior<br>odes are  | h. An ∶<br>avail   | asterisk<br>able, uo | . (*) will  <br>u can    | be shown when the selection is done///                                                             |
| (1) c.             | lone∕rest<br>isk to di | ore a              | disk or<br>nartiti   | partition                | n using an image<br>tition clope/restore                                                           |
| Select             | t mode:                |                    | pui cici             | on to part.              |                                                                                                    |
|                    | devi                   | lce-im             | age wor              | k with dis               | sks or partitions using images                                                                     |
|                    | remo                   | ice-de<br>ite-so   | vice wor<br>urce Ent | er source i              | mode of remote device cloning                                                                      |
|                    | remo<br>lite           | ote-de:<br>e-servi | st Ent<br>er Ent     | er destina<br>er_Clonezi | ation mode of remote device cloning<br>illa_live_lite_server                                       |
|                    | lite                   | e-clie             | nt Ent               | er_Clonezi.              | illa_live_lite_client                                                                              |
|                    |                        |                    | <                    | :0k>                     | <cancel></cancel>                                                                                  |
|                    |                        |                    |                      |                          |                                                                                                    |
|                    |                        |                    |                      |                          |                                                                                                    |
|                    |                        |                    |                      |                          |                                                                                                    |
|                    |                        |                    |                      |                          |                                                                                                    |
|                    |                        |                    |                      |                          |                                                                                                    |
|                    |                        |                    |                      |                          |                                                                                                    |
|                    |                        |                    |                      |                          | 🛛 🕜 🔚 🕂 🖉 🗖 🗐 🖓 🕒 Ctri Derecho                                                                     |

Figure 2: 1

| Archivo Màquina Ver Entrada                                                                               | Dispositivos Ayuda                                                                                                    |
|----------------------------------------------------------------------------------------------------|----------------------------------------------------------------------------------------------------|
| NCHC Free Software Labs, Taiw                                                                             | Jan                                                                                                    |
|                                                                                                    |                                                                                                    |
|                                                                                                    |                                                                                                    |
| •                                                                                                    |                                                                                                    |
|                                                                                                    |                                                                                                    |
|                                                                                                    | Nount Clonezille image directory                                                                                                    |
| Before cloning, you have to<br>will mount that device or r<br>to or read from /home/parti<br>Select mode: | assign where the Clonezilla image will be saved to or read from. We<br>emote resources as /home/partimag. The Clonezilla image will be saved<br>mag. |
| local_dev                                                                                                 | Use local device (E.g.: hard drive, USB drive)                                                                                                    |
| ssh_server                                                                                                | Use SSH server<br>Use SAMPA convert (Network Neighborhood conver)                                                                                    |
| nfs_server                                                                                                | Use NFS server                                                                                                    |
| webdav_server                                                                                             | Use_WebDAV_server                                                                                                    |
| s3_server<br>swift server                                                                                 | use_Aws_S3_server<br>Use_OpenStack_swift_server                                                                                                    |
| enter_shell                                                                                               | Enter command line prompt. Do it manually                                                                                                    |
| skip                                                                                                    | Use existing /home/partimag (Memory! *NOT RECOMMENDED*)                                                                                              |
|                                                                                                    |                                                                                                    |
| <                                                                                                    | Ok> <cancel></cancel>                                                                                                    |
|                                                                                                    |                                                                                                    |
|                                                                                                    |                                                                                                    |
|                                                                                                    |                                                                                                    |
|                                                                                                    |                                                                                                    |
|                                                                                                    |                                                                                                    |
|                                                                                                    |                                                                                                    |
|                                                                                                    |                                                                                                    |
|                                                                                                    | 🛛 🔿 🖿 🕂 🖉 🕼 🦓 🖨 Ctri Derecho                                                                                                    |

Figure 3: 1

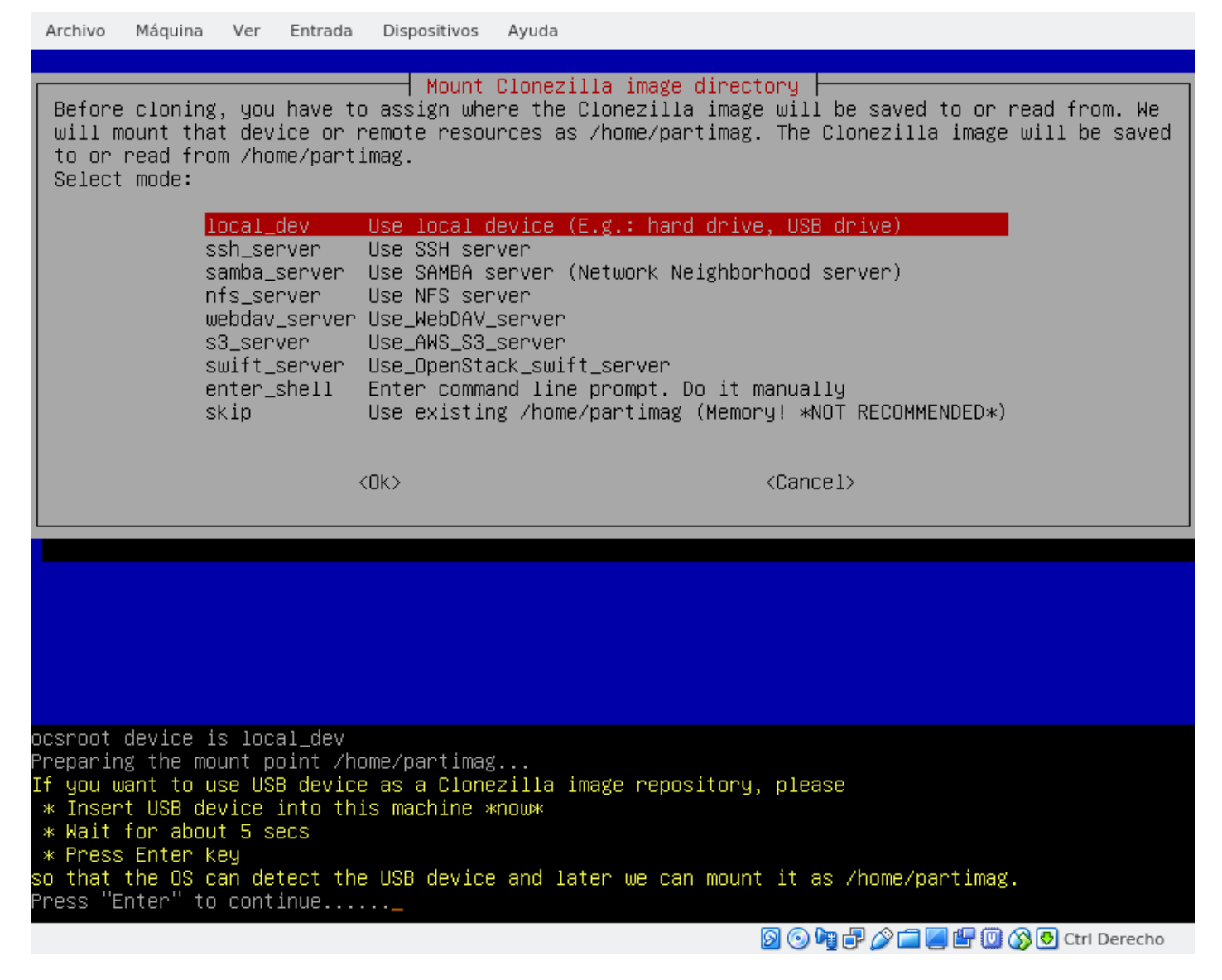

Figure 4: 1

Archivo Máquina Ver Entrada Dispositivos Ayuda

Every 3.0s: ocs–scan–disk

debian: Fri Feb 16 00:45:55 2018

2018/02/16 00:45:55

You can insert storage device into this machine now if you want to use that, then wait for it to be detected.

Scanning devices... Available disk(s) on this machine:

Excluding busy partition or disk... /dev/sda: VBOX\_HARDDISK\_ VBOX\_HARDDISK\_VBa1a421b5-b0b1fac5 26.8GB /dev/sdb: VBOX\_HARDDISK\_ VBOX\_HARDDISK\_VB88e21aff-4b96076f 42.9GB

Update periodically. Press Ctrl–C to exit this window.

🔊 💿 🍓 🗗 🏈 🚍 🖉 🔛 🔘 🚫 🕓 Ctrl Derecho

Figure 5: 1

| Archivo Máquina Ver                                                                                                    | Entrada Dispositivos                                                                                                    | Ayuda                                                                                                    |
|----------------------------------------------------------------------------------------------------|----------------------------------------------------------------------------------------------------|----------------------------------------------------------------------------------------------------|
| NCHC Free Software Lab:                                                                                                    | s, Taiwan                                                                                                    |                                                                                                    |
| Now we need to mount<br>read or save the imag<br>///NOTE/// You should<br>The partition name is<br>"hda1" or "sda1", the<br>in the second disk is<br>C: is hda1 (for PATA)<br>sda5)<br>sda1 2<br>sdb1 4 | Clonezilla – Ope<br>a device as /home<br>ge in /home/partir<br>NOT mount the pa<br>s the device name<br>e 2nd partition ir<br>s "hdb1" or "sdb1"<br>or sda1 (for PA<br>CG_ext4(In_VBOX_F | ensource Clone System (OCS)   Mode:<br>e/partimag (Clonezilla image(s) repository) so that we can<br>mag.<br>artition you want to backup as /home/partimag<br>in GNU/Linux. The first partition in the first disk is<br>in the first disk is "hda2" or "sda2", the first partition<br>' If the system you want to save is MS windows, normally<br>TA, SATA or SCSI), and D: could be hda2 (or sda2), hda5 (or<br>HARDDISK_)_VBOX_HARDDISK_VBa1a421b5-b0b1fac5<br>HARDDISK_)_VBOX_HARDDISK_VB88e21aff-4b96076f |
|                                                                                                    | <0k>                                                                                                    | <cancel></cancel>                                                                                                    |
|                                                                                                    |                                                                                                    |                                                                                                    |
|                                                                                                    |                                                                                                    | 🛛 💿 🍡 🗗 🌽 🚍 🖤 🕄 Otri Derecho                                                                                                    |

Figure 6: 1

| Archivo Máquina Ver Entrada Dispositivos Ayuda                                                                                                    |
|----------------------------------------------------------------------------------------------------|
|                                                                                                    |
| Directory Browser for Clonezilla image repository Which directory is for the Clonezilla image repositry? (If there is a space in the directory pame it will NOT be shown)                                                                                                    |
| When the "Current selected dir name" is what you want, use "Tab" key to choose "Done"<br>//NOTE// You should not choose the directory tagged with CZ_IMG. They are just for you to know<br>the images list in the current dir.<br>Path on the resource: /dev/sdb1[/]<br>Current selected dir name: "/" |
| lost+found Feb_15_NO_SUBDIR<br>2018-02-16-00-TEST Feb 16 CZ IMG                                                                                                    |
| <abort> Exit_directory_browsing</abort>                                                                                                    |
| <browse> <a>Cone&gt;</a></browse>                                                                                                    |
|                                                                                                    |
|                                                                                                    |
|                                                                                                    |
| Durgingly neuron bind a machine madination (thus (accurate bind mach (base (machine))                                                                                                    |
| Running: mount ––pind –o noatime,nodiratime/timp/ocsroot_pind_root/nome/partimag<br>The file system disk space usage:<br>************************************                                                                                                    |
| SOURCE FSTYPE SIZE USED AVAIL USE% TARGET<br>/dev/sdb1 ext4                                                                                                    |
| **************************************                                                                                                    |
| 😡 💿 💘 🗗 🌽 🛄 🔛 🔞 Ctrl Derecho                                                                                                    |

Figure 7: 1

Archivo Máquina Ver Entrada Dispositivos Ayuda

NCHC Free Software Labs, Taiwan

#### 🗕 Clonezilla – Opensource Clone System (OCS): Select mode 占

\*Clonezilla is free (GPL) software, and comes with ABSOLUTELY NO WARRANTY\*
This software will overwrite the data on your hard drive when restoring! It is recommended to
backup important files before restoring!\*\*\*
///Hint! From now on, if multiple choices are available, you have to press space key to mark
your selection. An asterisk (\*) will be shown when the selection is done///

| savedisk            | Save_local_disk_as_an_image                       |
|---------------------|---------------------------------------------------|
| saveparts           | Save_local_partitions_as_an_image                 |
| restoredisk         | Restore_an_image_to_local_disk                    |
| restoreparts        | Restore_an_image_to_local_partitions              |
| 1–2–mdisks          | Restore_an_image_to_multiple_local_disks          |
| recovery-iso-zip    | Create_recovery_Clonezilla_live                   |
| chk-img-restorable  | Check_the_image_restorable_or_not                 |
| cvt-img-compression | Convert_image_compression_format_as_another_image |
| encrypt–img         | Encrypt_an_existing_unencrypted_image             |
| decrypt–img         | Decrypt_an_existing_encrypted_image               |
| exit                | Exit. Enter command line prompt                   |
|                     |                                                   |

<0k>

<Cancel>

🙆 💿 🏘 🗗 🎓 🚍 🖉 🕼 🕥 🚫 💽 Ctri Derecho

Figure 8: 1

| Archivo Máquina Ver Entrada Dispositivos Ayuda                                                        |  |
|----------------------------------------------------------------------------------------------------|--|
| NCHC Free Software Labs, Taiwan                                                                       |  |
| Clonezilla – Opensource Clone System (OCS)   Mode: restoredisk –<br>Choose the image file to restore: |  |
| 2018-02-16-00-TEST_2018-0216-0021_sda_26.8GB                                                          |  |
| <ok> <cancel></cancel></ok>                                                                           |  |
|                                                                                                    |  |
|                                                                                                    |  |
|                                                                                                    |  |
|                                                                                                    |  |
|                                                                                                    |  |
|                                                                                                    |  |

Figure 9: 1

|                                                       | ver Entrada Di                                       | spositivos Ayua                         |                                                                                                    |
|-------------------------------------------------------|------------------------------------------------------|-----------------------------------------|----------------------------------------------------------------------------------------------------|
| NCHC Free Softwar                                     | e Labs, Taiwan                                       |                                         |                                                                                                    |
|                                                       | Clonezilla –                                         | Opensource Cl                           | one System (OCS)   Mode: restoredisk                                                                       |
| Choose the targ                                       | et disk(s) to b                                      | e overwritter                           | I (ALL DATA ON THE ENTIRE DISK WILL BE LOST AND                                                            |
| The disk name i<br>the 2nd disk is<br>be shown when t | s the device na<br>"hdb" or "sdb"<br>he selection is | ame in GNU/Lir<br>' Press spa<br>s done | ux. The first disk in the system is "hda" or "sda",<br>ce key to mark your selection. An asterisk (*) will |
|                                                       |                                                      |                                         |                                                                                                    |
|                                                       | sda 26.8GB_\                                         | /BOX_HARDDISK_                          | _VBOX_HARDDISK_VBa1a421b5-b0b1fac5                                                                         |
|                                                       | sda 26.8GB_\<br><ok></ok>                            | /BOX_HARDDISK_                          | VBOX_HARDDISK_VBa1a421b5-b0b1fac5<br><cancel></cancel>                                                     |
|                                                       | sda 26.8GB_\<br><ok></ok>                            | /BOX_HARDDISK_                          | VBOX_HARDDISK_VBa1a421b5-b0b1fac5<br><cancel></cancel>                                                     |
|                                                       | sda 26.8GB_\<br><ok></ok>                            | /BOX_HARDDISK_                          | VBOX_HARDDISK_VBa1a421b5-b0b1fac5<br><cancel></cancel>                                                     |
|                                                       | sda 26.8GB_\<br><ok></ok>                            | /BOX_HARDDISK_                          | VBOX_HARDDISK_VBa1a421b5-b0b1fac5<br><cancel></cancel>                                                     |
|                                                       | sda 26.8GB_\<br><ok></ok>                            | /BOX_HARDDISK_                          | VBOX_HARDDISK_VBa1a421b5-b0b1fac5<br><cancel></cancel>                                                     |
|                                                       | sda 26.8GB_\<br><ok></ok>                            | /BOX_HARDDISK_                          | VBOX_HARDDISK_VBa1a421b5-b0b1fac5<br><cancel></cancel>                                                     |
|                                                       | sda 26.8GB_\<br><ok></ok>                            | /BOX_HARDDISK_                          | VBOX_HARDDISK_VBa1a421b5-b0b1fac5<br><cancel></cancel>                                                     |

Figure 10: 1

| Archivo  | Máquina               | Ver   | Entrada   | Dispositivos         | Ayuda                                                                                                 |
|----------|-----------------------|-------|-----------|----------------------|----------------------------------------------------------------------------------------------------|
| NCHC Fre | e Softwar             | re La | ıbs, Taiu | an                   |                                                                                                    |
|          |                       |       |           |                      |                                                                                                    |
|          |                       |       |           |                      |                                                                                                    |
|          |                       |       |           |                      |                                                                                                    |
|          |                       |       |           |                      |                                                                                                    |
|          |                       |       |           |                      |                                                                                                    |
|          |                       |       |           |                      |                                                                                                    |
|          |                       |       | Oleneri   | 11                   |                                                                                                    |
| Before   | e restorin            | ng th | ie image, | do you war           | a extra parameters   Mode: restoredisk  <br>nt to check if the image is restorable or not? ///NOTE/// |
| This a   | action wi:<br>Andrive | ll on | ily check | the image            | is restorable or not, and it will not write any data to                                               |
|          | n uur ive.            |       |           |                      |                                                                                                    |
|          |                       |       | -scr      | Yes, cheo<br>No skin | ck the image before restoring                                                                         |
|          |                       |       | 00.       | , op                 |                                                                                                    |
|          |                       |       | <         | 0k>                  | <cancel></cancel>                                                                                     |
|          |                       |       |           |                      |                                                                                                    |
|          |                       |       |           |                      |                                                                                                    |
|          |                       |       |           |                      |                                                                                                    |
|          |                       |       |           |                      |                                                                                                    |
|          |                       |       |           |                      |                                                                                                    |
|          |                       |       |           |                      |                                                                                                    |
|          |                       |       |           |                      |                                                                                                    |
|          |                       |       |           |                      |                                                                                                    |
|          |                       |       |           |                      |                                                                                                    |
|          |                       |       |           |                      |                                                                                                    |
|          |                       |       |           |                      | 🔕 🙆 🔯 🚽 🖉 🗖 🖉 🖓 🖓 🖓 🖓 🖓 Ctrl Derecho                                                                  |

Figure 11: 1

| Archivo  | Máquina  | Ver            | Entrada  | Dispositivos | Ayuda                                        |
|----------|----------|----------------|----------|--------------|----------------------------------------------|
| NCHC Fre | e Softwa | re La          | bs, Taiu | Jan          |                                              |
|          |          |                |          |              |                                              |
|          |          |                |          |              |                                              |
|          |          |                |          |              |                                              |
|          |          |                |          |              |                                              |
|          |          |                |          |              |                                              |
|          |          |                |          |              |                                              |
|          |          |                |          |              |                                              |
|          |          |                |          |              |                                              |
|          |          |                |          |              | Mode: restoredisk                            |
|          | Т        | he ac          | tion to  | perform whe  | en everything is finished:                   |
|          |          | _n ch          | 0000     | Choose rebr  | oot/shutdown/etc_when_evenuthing_is_finished |
|          |          | -p cn<br>-p re | boot     | Reboot       | bot/shatabal/etc when everything is finished |
|          |          | -р ро          | weroff   | Shutdown     |                                              |
|          |          |                |          |              |                                              |
|          |          |                |          | <0k>         | <cancel></cancel>                            |
|          |          |                |          |              |                                              |
|          |          |                |          |              |                                              |
|          |          |                |          |              |                                              |
|          |          |                |          |              |                                              |
|          |          |                |          |              |                                              |
|          |          |                |          |              |                                              |
|          |          |                |          |              |                                              |
|          |          |                |          |              |                                              |
|          |          |                |          |              |                                              |
|          |          |                |          |              |                                              |
|          |          |                |          |              |                                              |
|          |          |                |          |              | 🙆 🕑 🐙 🗗 🌽 🔚 🛄 🚷 🔂 Ctrl Derecho               |

Figure 12: 1

| Archivo              | Máquina            | Ver                | Entrada                | Dispositivos               | Ayuda                                                                                                    |
|----------------------|--------------------|--------------------|------------------------|----------------------------|----------------------------------------------------------------------------------------------------|
|                      |                    |                    |                        |                            |                                                                                                    |
|                      |                    |                    |                        |                            |                                                                                                    |
|                      |                    |                    |                        |                            |                                                                                                    |
|                      |                    |                    |                        |                            |                                                                                                    |
|                      |                    | The ac             | ction to               | perform wh                 | en everything is finished:                                                                                              |
|                      |                    | −p ch<br>−p re     | noose<br>eboot         | Choose reb<br>Reboot       | oot/shutdown/etc when everything is finished                                                                            |
|                      |                    | -р рс              | )werott                | Shutdown                   |                                                                                                    |
|                      |                    |                    |                        | <0k>                       | <cancel></cancel>                                                                                                    |
|                      |                    |                    |                        |                            |                                                                                                    |
|                      |                    |                    |                        |                            |                                                                                                    |
|                      |                    |                    |                        |                            |                                                                                                    |
|                      |                    |                    |                        |                            |                                                                                                    |
|                      |                    |                    |                        |                            |                                                                                                    |
|                      |                    |                    |                        |                            |                                                                                                    |
|                      |                    |                    |                        |                            |                                                                                                    |
| жжжжж<br>PS. Next    | ∞*******<br>time v | oooxooo<br>Iou car | oxxxxxxxx<br>n run th: | ккокороник<br>is command ( | жжжжжжжжжжж.<br>directlu:                                                                                               |
| /usr/sbi<br>This com | n∕ocs-s<br>mand is | sr −g a<br>Salso   | auto -e1<br>saved as   | auto –e2 –<br>s this file  | r –j2 –c –p poweroff restoredisk 2018–02–16–00–TEST sda<br>name for later use if necessary: /tmp/ocs-2018–02–16–00–TEST |
| -2018-02             | -16-00-            | -51                |                        |                            |                                                                                                    |
| Press "E             | inter" 1           | o cont             | :inue                  | •<br>•                     | aaaaaaaaaaaaaaa.                                                                                                    |
|                      |                    |                    |                        |                            | 🛛 💿 🧤 🗗 🌽 🚍 🕼 🔞 🐼 Ctrl Derecho                                                                                          |

Figure 13: 1

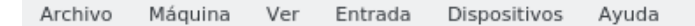

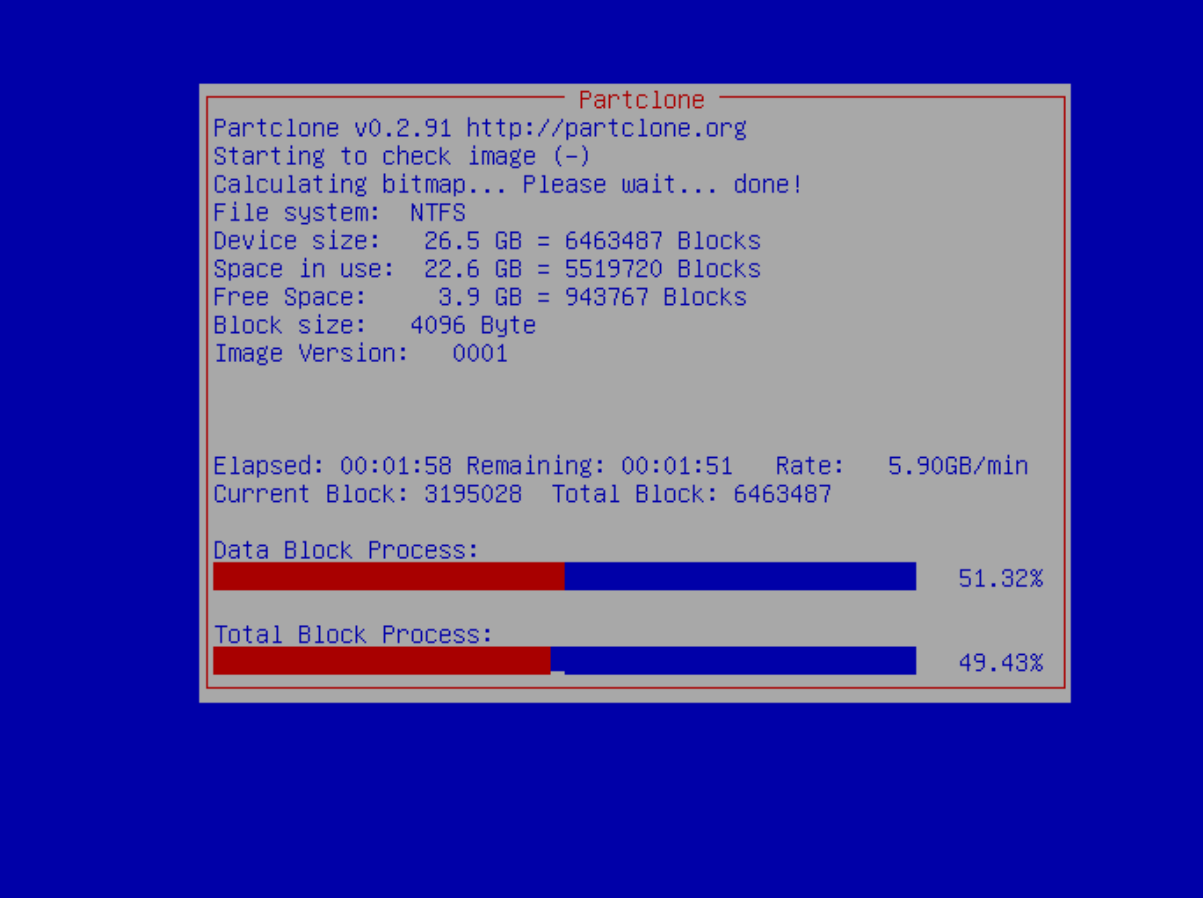

🐼 💿 🏘 🗗 🎓 🚍 💹 🕼 🐼 💽 Ctrl Derecho

Figure 14: 1

Nos muestra lo que se va a hacer y nos pide confirmación 2 veces.

Archivo Máguina Ver Entrada Dispositivos Ayuda MBR file for this disk was found: sda The image of this partition is restorable: sda1 The image of this partition is restorable: sda2 All the images of partition or LV devices in this image were checked and they are restorable: 2018–0 2-16-00-TEST Ac<mark>t</mark>ivating the partition info in /proc... done! Getting /dev/sda1 info... The following step is to restore an image to the hard disk/partition(s) on this machine: "/home/part imag/2018–02–16–00–TEST" -> "sda sda1 sda2" The image was created at: 2018–0216–0021 WARNING!!! WARNING!!! WARNING!!! WARNING. THE EXISTING DATA IN THIS HARDDISK/PARTITION(S) WILL BE OVERWRITTEN! ALL EXISTING DATA WILL BE LOST: Machine: VirtualBox sda (26.8GB\_VBOX\_HARDDISK\_\_VBOX\_HARDDISK\_VBa1a421b5-b0b1fac5) sda1 (25G\_ext4(In\_VBOX\_HARDDISK\_)\_VBOX\_HARDDISK\_VBa1a421b5-b0b1fac5) Are you sure you want to continue? (y/n) y OK, let's do it!! This program is not started by clonezilla server. \_et me ask you again. The following step is to restore an image to the hard disk/partition(s) on this machine: "/home/part imag/2018-02-16-00-TEST" -> "sda sda1 sda2" The image was created at: 2018–0216–0021 ARNING!!! WARNING!!! WARNING!!! WARNING. THE EXISTING DATA IN THIS HARDDISK/PARTITION(S) WILL BE OVERWRITTEN! ALL EXISTING DATA WILL BE LOST: lachine∶ VirtualBox sda (26.8GB\_VBOX\_HARDDISK\_\_VBOX\_HARDDISK\_VBa1a421b5-b0b1fac5) sda1 (25G\_ext4(In\_VBOX\_HARDDISK\_)\_VBOX\_HARDDISK\_VBa1a421b5-b0b1fac5) Are you sure you want to continue? (y/n) y 🙆 💿 🌆 🗗 🌽 🚍 💹 🛄 🚫 👧 Ctrl Derecho

Figure 15: 1

Empieza el proceso de clonado de cada partición de sda en una carpeta de sdb.

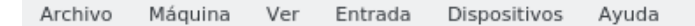

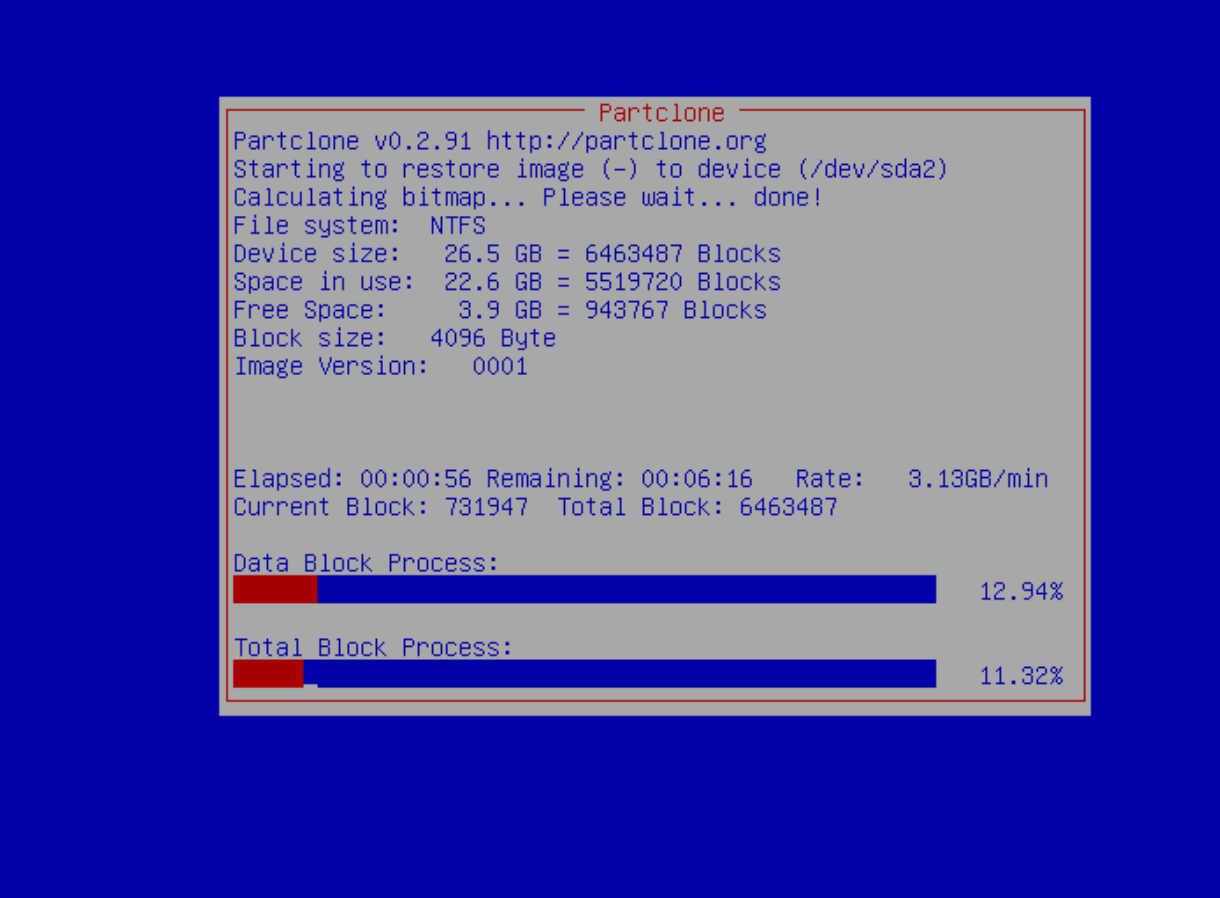

🐼 💿 🏘 🗗 🎓 🚍 💹 🕼 🐼 💽 Ctrl Derecho

Figure 16: 1